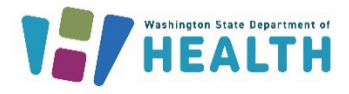

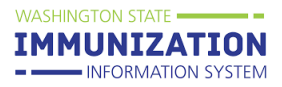

# Why Would I Run the Coverage Rate Report?

The coverage rate report allows organizations and clinics to measure their immunization rates (number and percent of patients up-to-date with vaccines) and obtain lists of patients who are due for vaccines.

# How Do I Run the Coverage Rate Report?

1. Click on Report Module under the Reports heading in the left menu.

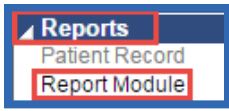

2. Click on **Coverage Rate Report**. You can find this report under the **Registry** reports heading.

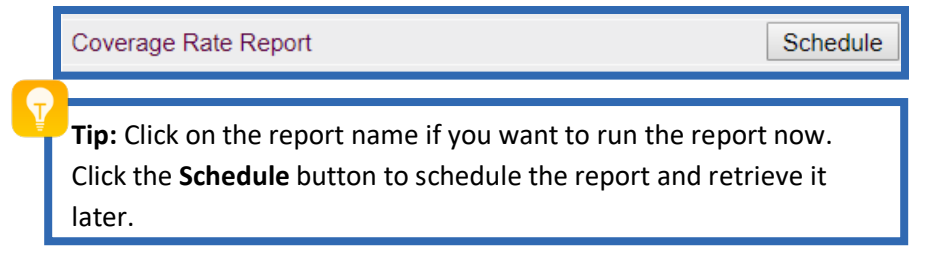

- Most clinics run this report By Ownership. This is the best option to assess your clinic's immunization rates because it limits the report to patients you "own" in the IIS. Please refer to the <u>IIS patient ownership and status guide</u> for additional information.
  - Clinics who do not own patients in the IIS (e.g. pharmacies), can run this report **By Service** to include all patients who received a vaccination at their clinic.

| Coverage Rate Report |  |  |  |  |  |
|----------------------|--|--|--|--|--|
| Run By               |  |  |  |  |  |
| By Ownership         |  |  |  |  |  |
| By Service           |  |  |  |  |  |

- 4. Select a Series or a Vaccine type from one of the drop-down boxes.
- 5. You can opt to enter a **Vaccine Date Range** if you select from the **Vaccine** drop down box. This allows you to assess coverage during a certain timeframe. You cannot enter a **Vaccine Date Range** if you select a **Series**.

| Select to run by series or individual vaccine |        |                    |  |  |  |  |  |
|-----------------------------------------------|--------|--------------------|--|--|--|--|--|
| • Series *                                    | select | Series Description |  |  |  |  |  |
| O Vaccine                                     | select | •                  |  |  |  |  |  |
| Vaccine Date Range                            | From:  | Through:           |  |  |  |  |  |

**Tip:** After choosing a series, you can click on **Series Description** to see which vaccines and how many doses of each are included in that series.

To request this document in another format, call 1-800-525-0127. Deaf or hard of hearing customers, please call 711 (Washington Relay) or email <u>doh.information@doh.wa.gov</u>.

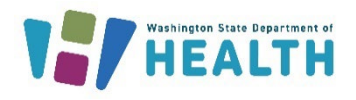

- 6. Enter an Age Range and choose months or years from the drop down box.
  - Enter an Age as of Date or leave it blank to use today's date. In the example shown, the Age as of Date field is blank, so this report includes patients ages 24 through 35 months as of today's date. If you enter the age range as 24 through 35 months as of 1/1/18, the patients included in the report were born between 1/2/15 1/1/16.
  - Enter an age (in months) if you want to include an **Evaluate At Age** or you can leave this field blank. If you include an **Evaluate At Age**, the report assesses whether patients are up-to-date by the age typed in this field. In the example below, the report will measure whether patients were up-to-date by age 24 months. If you leave this field blank, the report measures whether the patient was up-to-date at any age within the age range (e.g. at any time between the ages 24 35 months).

|                                            | From: 24    | Months |
|--------------------------------------------|-------------|--------|
| • Age Range                                | Through: 35 | Months |
| Age as of Date (Todays date if left blank) |             |        |
| Evaluate At Age                            | 24 Months   |        |

**Tip:** If you enter an age in the **Evaluate At Age** field, you must also select the **Not Yet Due** checkbox in the **Display Report Columns** section to assess how many patients were up-to-date for the selected series or vaccine by that age.

- 7. You can limit the report by several different criteria, including:
  - Patient Status
    - 1. Active Only Recommended for organizations and clinics who own patients in the IIS.
    - 2. **Inactive Only** Includes patients previously inactivated by an organization or clinic. This option or the one below are recommended for non-owning organizations and clinics because all of their patients will be listed as inactive in the IIS.
    - 3. All Includes active and inactive patients.
  - Patient VFC Status

Use this field to assess coverage for a specific Vaccines for Children (VFC) patient eligibility status (e.g. assess coverage rates for VFC-eligible – Medicaid/Medicaid Managed Care patients).

- Vaccine Status
  - 1. All Vaccinations Includes all vaccinations on the patient's record regardless of whether they were given according to the recommended immunization schedule.
  - 2. Valid Vaccinations Only Recommended option so you only count patients up-to-date if they received vaccinations given at the recommended ages and intervals.

To request this document in another format, call 1-800-525-0127. Deaf or hard of hearing customers, please call 711 (Washington Relay) or email <u>doh.information@doh.wa.gov</u>.

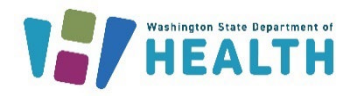

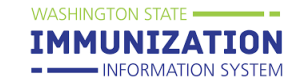

- You can also limit the report by patient race, gender, county or zip code.
- Exclude patients who have either no forecast or aged out check box If you check this box, any patients who are up-to-date for the selected vaccine or series, will not be included on the <u>patient list version</u> of this report. Choosing this option doesn't affect coverage rates, it just removes these patients from the patient list.
- 8. Choose how to view the report. Different options are available depending on you IIS account access level. For example, if your IIS account is limited to one facility (a Facility Client account), you only have the options shown in the screenshot below.
  - Facility

View the coverage rates for one facility. For organization-level accounts, this option breaks down the results by facility and also provides organization-wide coverage rates.

| View By                |
|------------------------|
| Facility               |
| Aggregate (Total Only) |

• Aggregate

This option only provides coverage rate totals. For facility-level accounts, the Facility and Aggregate options provide the same results.

- 9. Choose the immunization measures to display on this report. See the <u>Understanding Your Report</u> <u>Results</u> section below for more information about each measure.
  - Complete By Vaccine
  - Incomplete Series
  - One Dose to Complete Series
  - One Visit to Complete Series
  - Not Yet Due
  - Not Yet Due (Late by Age)
  - Missed Opportunities

10. Choose your report output.

• Create or Export Coverage Report

These two options show a summary of coverage by numbers and percentages of patients.

• Create or Export Patient List

These two options provide a list of all the patients included in the coverage report and displays which vaccines they need. You can choose to exclude up-to-date or aged out patients from this list by marking the **exclude patients who have either no forecast or aged out** check box in the **Limit Report By** section.

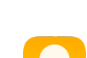

**Tip:** If you select a series that includes multiple doses of the same vaccine (e.g. the HPV 1 and 2 doses, you can only select the **Complete By Vaccine** measure.

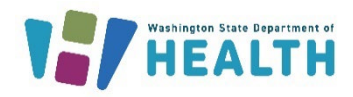

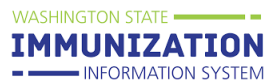

# **Understanding Your Report Results**

| Total<br>Patients | Completion By Vaccine |    | ccine      | Incomplete<br>Series | One Dose to Complete<br>Series                           | One Visit to Complete<br>Series | Not Yet<br>Due           | Not Yet Due (Late by<br>Age) | Missed<br>Opportunities     | Series<br>Complete           |
|-------------------|-----------------------|----|------------|----------------------|----------------------------------------------------------|---------------------------------|--------------------------|------------------------------|-----------------------------|------------------------------|
|                   | DTaP/DT/Td            | ≥4 | 2<br>(29%) |                      |                                                          |                                 | ata hu tha               | Lin to data after the        | Complete v                  | vith all doses               |
| 7                 | HIB                   | ≥3 | 2<br>(29%) | Comple<br>by each    | mpletion rates<br>ach vaccine in<br>the series<br>0 (0%) | Evalua                          | ate At Age Evaluate At A | Evaluate At Age              | in the series<br>within the | s at any point<br>age range. |
|                   | POLIO                 | ≥3 | 2<br>(29%) | the                  |                                                          |                                 |                          | 1 (14%)                      |                             | $\sim$                       |
|                   | HEP-B 3<br>DO SE      | ≥3 | 2<br>(29%) | 6 (86%)              |                                                          | 0 (0%)                          | 0 (0%)                   |                              | 4 (57%)                     | 1 (14%)                      |
|                   | MMR                   | ≥1 | 4<br>(57%) |                      |                                                          |                                 |                          |                              |                             |                              |
|                   | VARICELLA             | ≥1 | 2<br>(29%) |                      |                                                          |                                 |                          |                              |                             |                              |
|                   | PNEUMO<br>(PCV)       | ≥4 | 1<br>(14%) | *                    |                                                          |                                 |                          |                              |                             |                              |

#### 1. Total Patients

Total number of patients included in the report.

## 2. Completion By Vaccine

Includes patients who are up-to-date with each vaccine in the selected series. In the screenshot above, each of the vaccines listed under **Completion By Vaccine** were included in the selected series. In this example, 57 percent are up-to-date with MMR and 29 percent are up-to-date with Hib, Polio, Hep B, and Varicella.

## 3. Incomplete Series

Includes patients who are <u>not</u> up-to-date with all the vaccines in the selected series.

## 4. One Dose to Complete Series

Includes patients who only need one more dose of vaccine to complete the selected series.

## 5. One Visit to Complete Series

Includes patients who can get all doses of vaccine they need to be up-to-date with the selected series in one visit.

#### 6. Not Yet Due

Includes patients who were up-to-date with all doses in the selected series by the **Evaluate At Age.** You can only select this measure if you entered an age in the **Evaluate At Age** field.

## 7. Not Yet Due (Late by Age)

Includes the patients who were up-to-date with all doses in the selected series, but not until after the age entered in the **Evaluate at Age** field. You can only select this measure if you entered an age in the **Evaluate At Age** field.

## 8. Missed Opportunities

Includes patients who were due for multiple vaccines in the selected series, but did not receive all of them at their last immunization visit. This measure doesn't include missed opportunities when patients come in for a visit and receive no vaccinations.

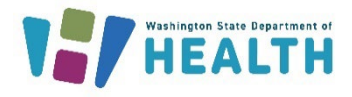

## 9. Series Complete

Includes patients who are up-to-date with all doses in the selected series (this measure doesn't look at whether a patient was up-to-date by an **Evaluate At Age**). You may notice that this rate is lower than the **Completion by Vaccine** rates for each vaccine. The **Series Complete** rate is typically lower than individual vaccine rates because the patient must have <u>every</u> dose of the vaccines in the series in order to be counted in the Series Complete rate.

## Running the Report to Measure Multi-Dose Coverage

Some of the options in the Series drop down box display completion rates by dose for a vaccine family.

| Aggregate (Total Only) | Total Patients | Completion By Vaccine |          |                     | Series Complete |
|------------------------|----------------|-----------------------|----------|---------------------|-----------------|
| TOTAL                  | 19             | HPV                   | ≥1<br>≥2 | 16 (84%)<br>6 (32%) | 6 (32%)         |

When you select this type of vaccine series, you can only choose the **Complete By Vaccine** measure.

| Display Report Columns            |                                                                     |
|-----------------------------------|---------------------------------------------------------------------|
| Complete By Vaccine               | Can only use this measure                                           |
| Incomplete Series                 | with series that let you                                            |
| One Dose to Complete Series       | measure multiple doses.                                             |
| One Visit to Complete Series (Mul | tiple doses needed but could be given with one visit to vaccinator) |
| Up-to-date                        |                                                                     |
| Late up-to-date                   |                                                                     |
| Missed Opportunities              |                                                                     |

In the example above, the clinic selected the **HPV 1 and 2 doses** series. If you click the **Series Description** link next to the dropdown box, you can see that this series measures HPV vaccine coverage by dose. If you select the **2 HPV** series shown on the right, the report only measures how many patients received two doses of HPV.

| Series Description ×           |                   |                 |  | × | Sei | ies Description   |                 | × |
|--------------------------------|-------------------|-----------------|--|---|-----|-------------------|-----------------|---|
| Series Name: HPV 1 and 2 doses |                   |                 |  |   | Se  | ries Name: 2 HPV  |                 |   |
|                                | Selected Vaccines | Number of Shots |  |   |     | Selected Vaccines | Number of Shots |   |
|                                | HPV               | 1 2             |  |   |     | HPV               | 2               |   |
|                                |                   |                 |  |   |     |                   |                 |   |

#### How does the report calculate coverage for each dose in the series?

When you measure rates for each dose in a series, the coverage report calculates the number of patients who received at least that number of doses.

Using the example above, if you select the HPV 1 and 2 doses series:

- **HPV 1** = total number of patients who received at least 1 dose of HPV.
- **HPV 2** = total number of patients who received their 1<sup>st</sup> and 2<sup>nd</sup> doses of HPV. Patients who received two doses of HPV are counted in the HPV 1 and HPV 2 measures.

Questions? Contact the IIS Help Desk at 1-800-325-5599 or WAIISHelpDesk@doh.wa.gov

To request this document in another format, call 1-800-525-0127. Deaf or hard of hearing customers, please call 711 (Washington Relay) or email <u>doh.information@doh.wa.gov</u>.